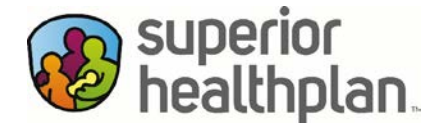

## Guía paso a paso para encontrar a un proveedor

En la página principal de SuperiorHealthPlan.com, haga clic en el enlace **Encuentre un Proveedor**.

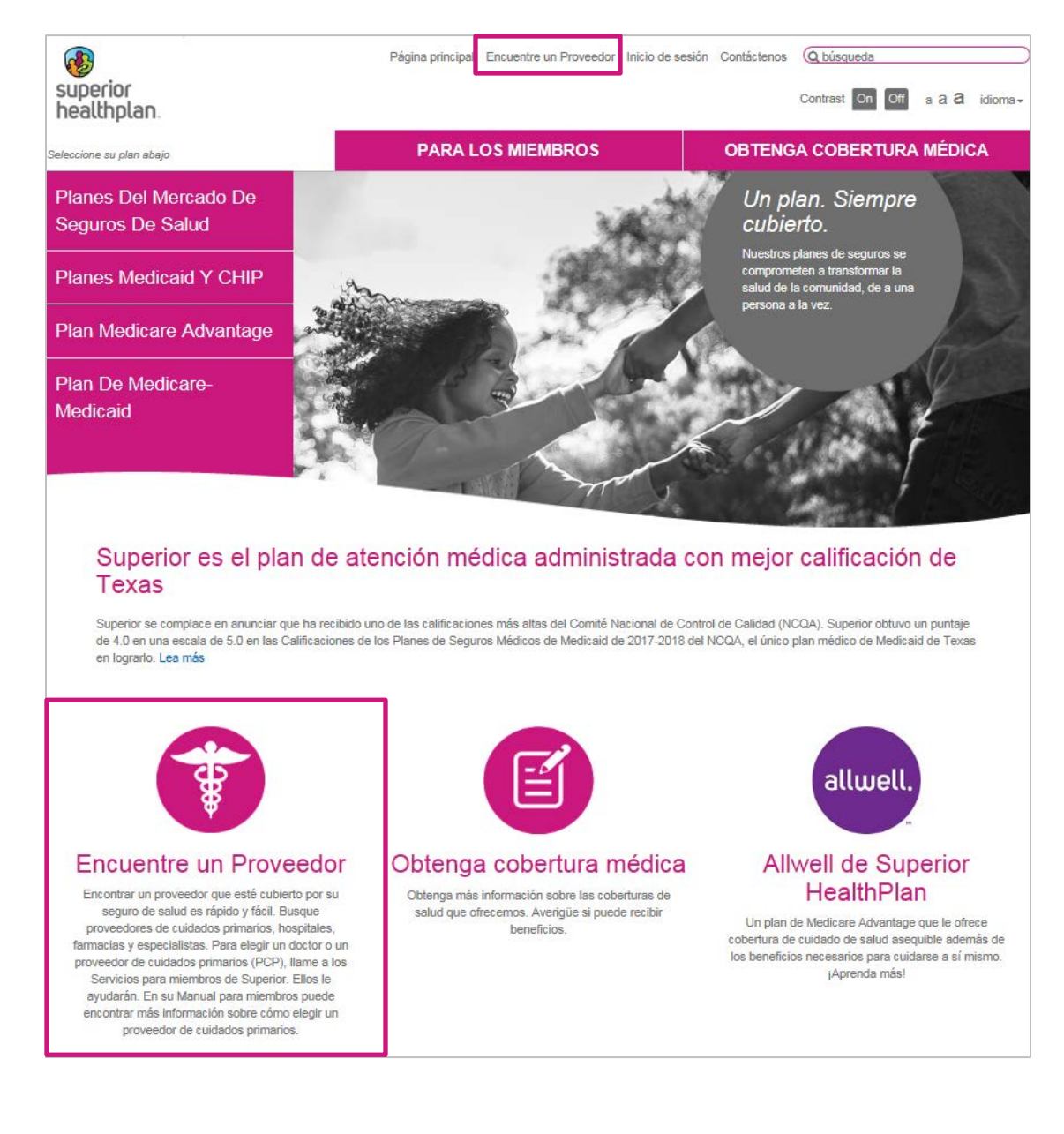

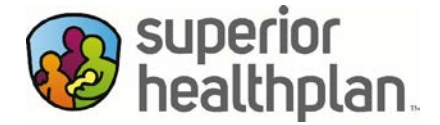

## Cuando aparezca la próxima página, haga clic en Iniciar la búsqueda de proveedores de Medicaid o CHIP.

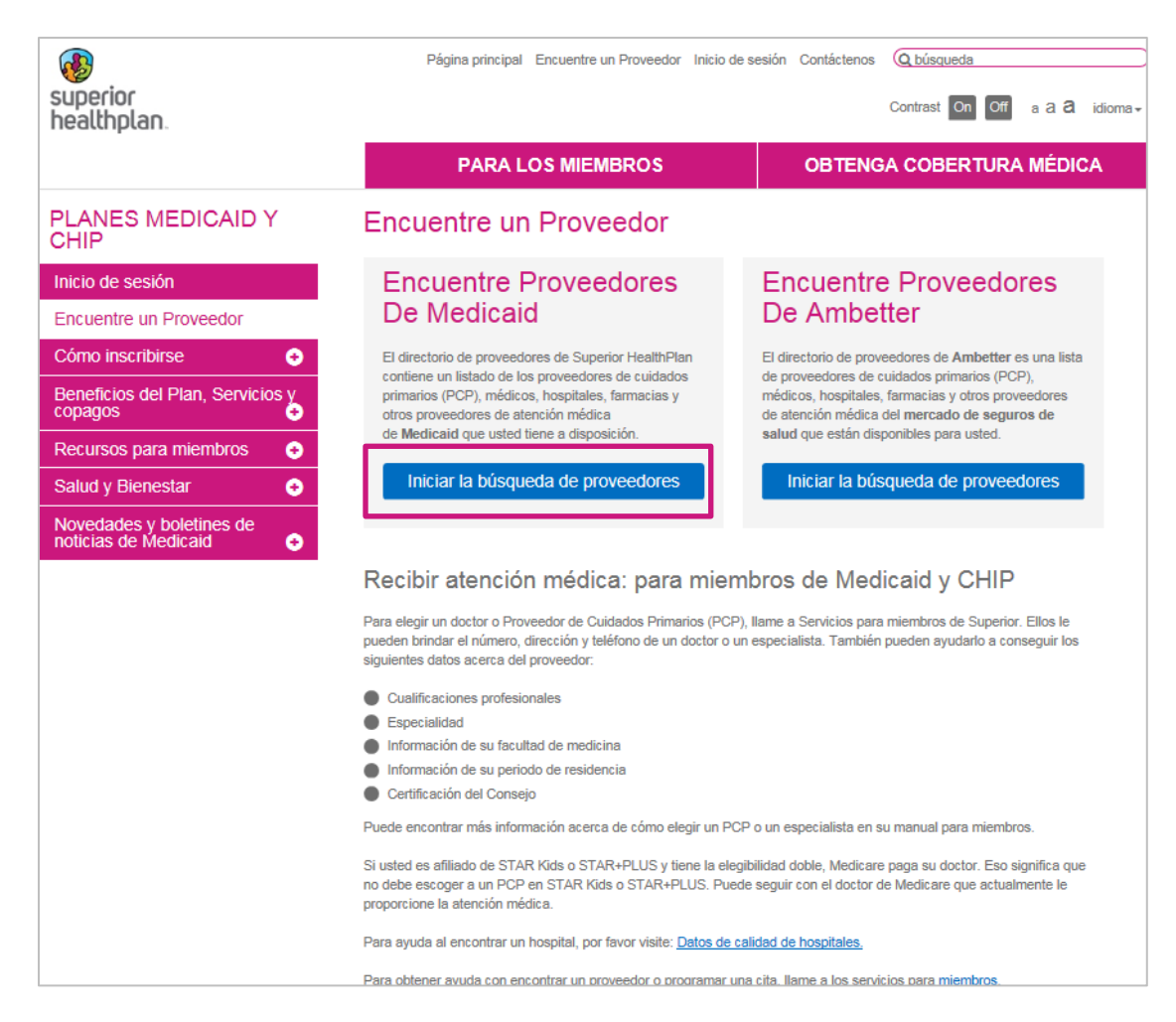

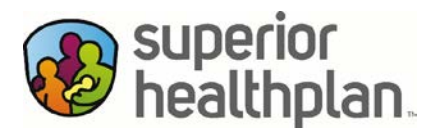

Para encontrar un proveedor cerca de su domicilio, haga clic en Usar mi ubicación actual, o bien, actualice su Dirección, Código postal o Condado + Estado.

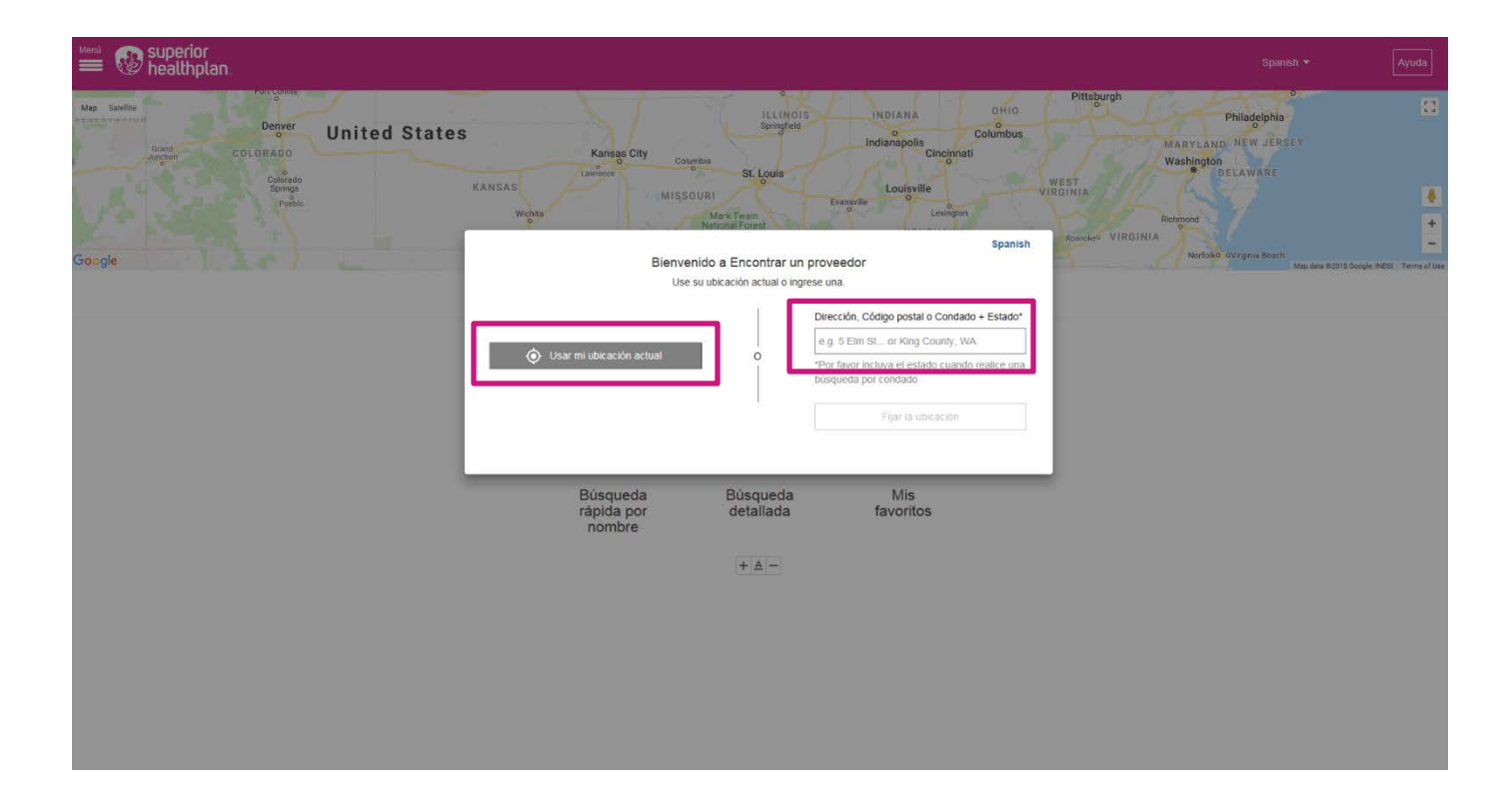

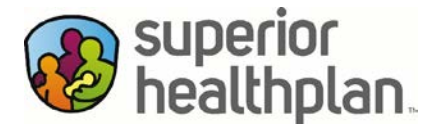

Una vez que la página siguiente se haya cargado completamente, haga clic en el texto ubicado junto a **Network** (Red) para escoger una red (Choose a Network), ya sea CHIP PERINATE, CHIP RSA, STAR, STAR HEALTH, etc., según el programa que busque. Por ejemplo, si busca un doctor para usted y tiene la cobertura de nuestro programa Superior STAR, elija la opción STAR. O bien, si busca un doctor para su hijo/a y la cobertura es a través de Superior CHIP, elija la opción CHIP.

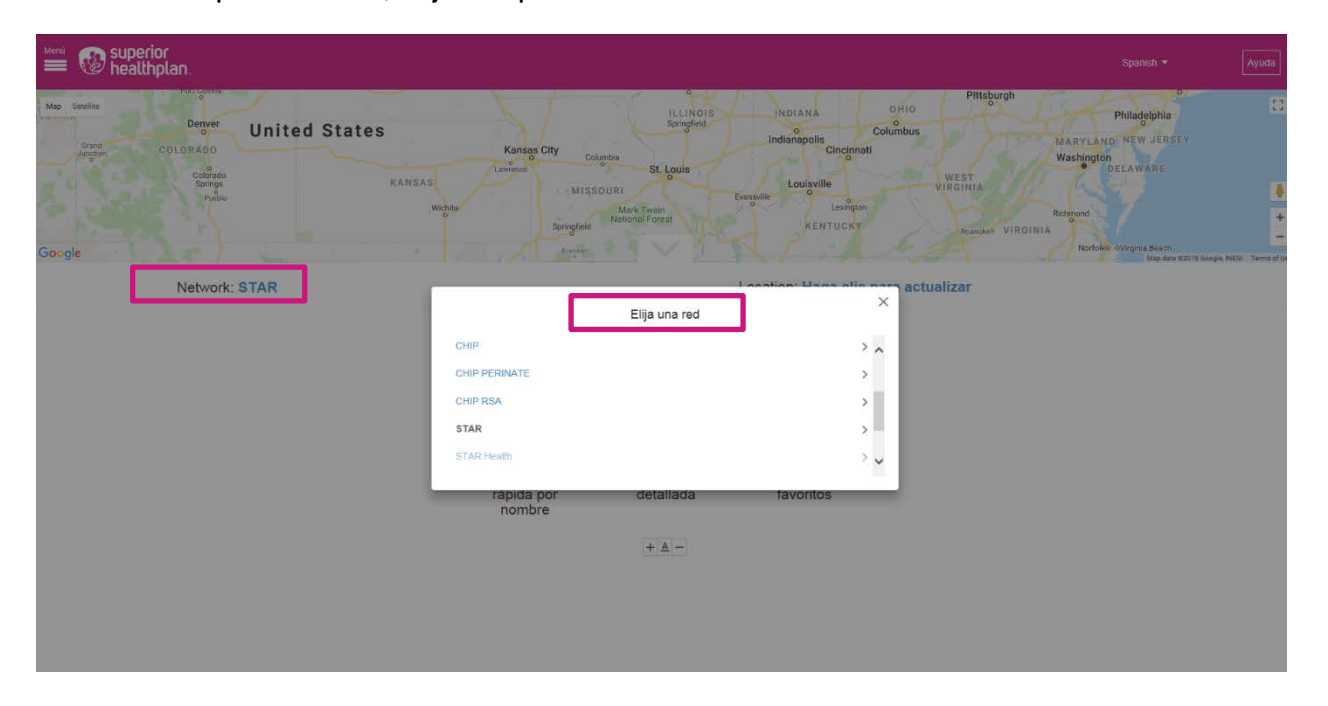

Una vez que la página siguiente se haya cargado completamente, haga clic en **Quick Name Search** (Búsqueda rápida por nombre) para realizar la búsqueda introduciendo el nombre del profesional o proveedor. Como ayuda para el usuario, a medida que escribe, aparecerán los proveedores disponibles.

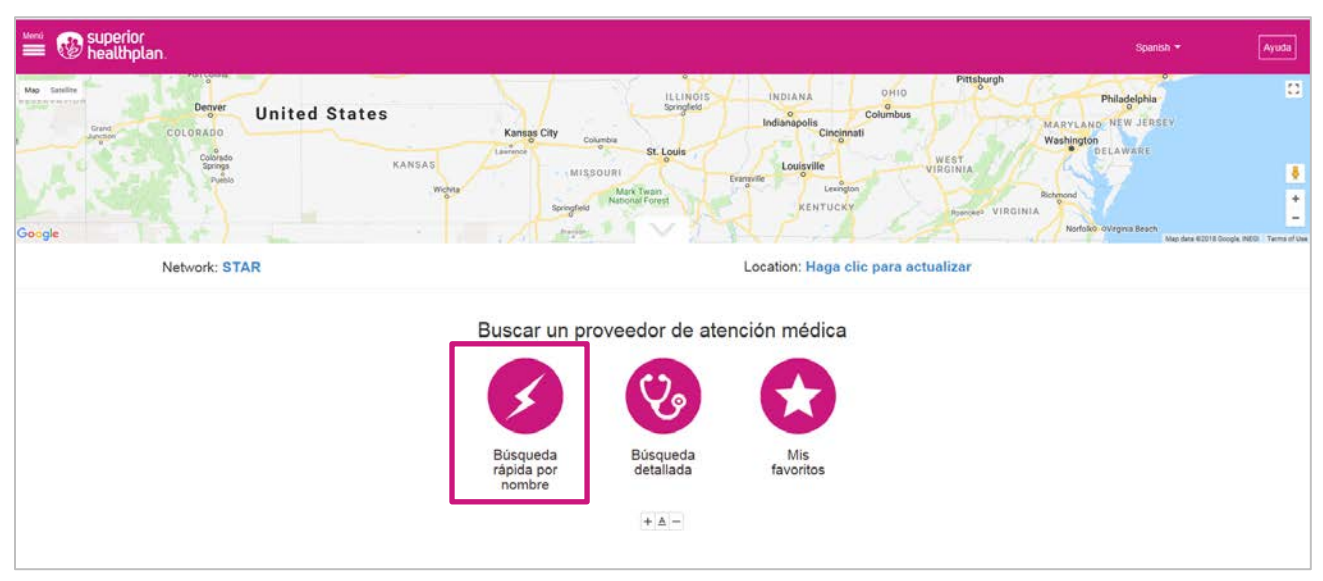

SuperiorHealthPlan.com SHP\_20184700

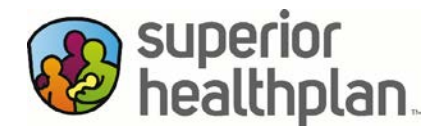

Escriba el nombre del profesional o el proveedor y haga clic en Search (Buscar).

| 🗮 🐼 superior 🗮                                                                                       |                             | Spanish 🕶 🛛 🦂                                                                                                    | uda       |
|----------------------------------------------------------------------------------------------------|-----------------------------|----------------------------------------------------------------------------------------------------|-----------|
| Durad<br>Durad<br>Durad<br>Durad<br>Durad<br>Durad<br>Durad<br>Durad<br>Columento<br>Songe<br>Partio | United States               | INDIANA OHIO Philodephia<br>Indianapolis Columbus MARYLANO NEW JERSEV<br>Cincionati West Deckaware<br>Louisville Victimia<br>KENTUCKY Bander Virginia<br>KENTUCKY Bander Virginia | 11<br>* * |
| Network: STAP                                                                                        |                             | Location: Haga clic para actualizar                                                                                                    | ma of Use |
|                                                                                                    | Búsqueda rápida por n       | nombre                                                                                                    |           |
|                                                                                                    | ddor                        | Buscar                                                                                                    |           |
|                                                                                                    | robb miller<br>robb a aerni |                                                                                                    |           |
|                                                                                                    |                             |                                                                                                    |           |
|                                                                                                    |                             |                                                                                                    |           |
|                                                                                                    |                             |                                                                                                    |           |

Haga clic en la opción **Detailed Search** (Búsqueda detallada) si busca un doctor, hospital o especialista.

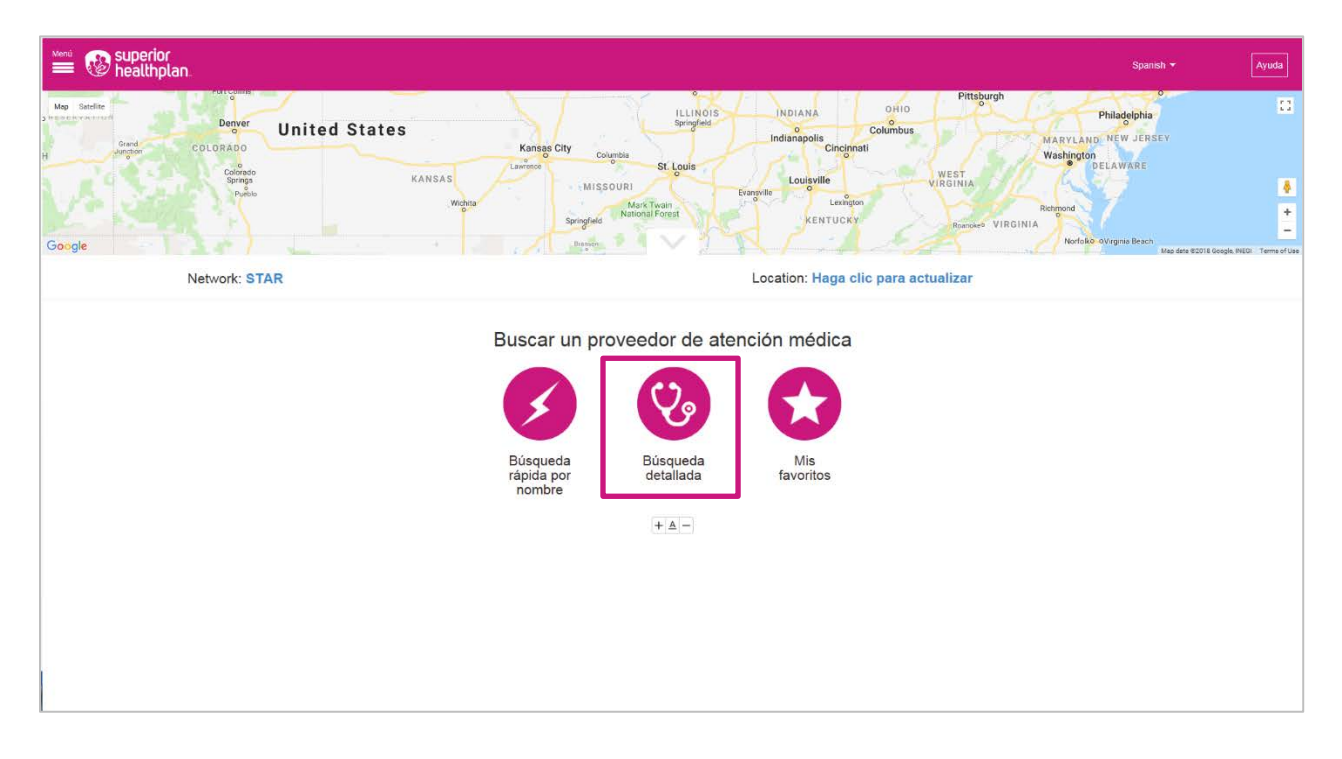

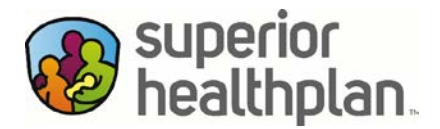

Haga clic en **Type of Provider** (Tipo de proveedor) para buscar un proveedor de atención primaria, un hospital, un especialista, un proveedor de salud del comportamiento, una farmacia u otras opciones.

| ™ 😵 superior<br>≡ 😵 healthplan.                                                                                                    |                                                                                                    | Spanish 🕶 Ayuda                                                                                                    |
|----------------------------------------------------------------------------------------------------|----------------------------------------------------------------------------------------------------|----------------------------------------------------------------------------------------------------|
| Description<br>Description<br>Descr | Kansar City<br>Laverse<br>Laverse<br>Laverse<br>Kansar City<br>Laverse<br>Laverse<br>Lave | Pittsburgh Philadejbia CI<br>MARVLARO NEW JERSEY<br>Weshington<br>Weshington<br>Boroset VIRGINIA<br>Retrieved<br>Markets dylogina Basen |
| Network: STAR                                                                                                    | Location: Haga clic para a                                                                                                    | Map ders 63018 Google, NEGF Terms of Use                                                                                                |
| [                                                                                                    | Búsqueda detallada                                                                                                    |                                                                                                    |
|                                                                                                    | Adicionales opciones de búsqueda                                                                                                    |                                                                                                    |
|                                                                                                    | Buscar                                                                                                    |                                                                                                    |
|                                                                                                    |                                                                                                    |                                                                                                    |

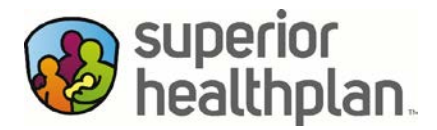

Elija la opción **Ancilliary** (Servicios Auxiliares) y la **Specialty** (Especialidad) cuando busque laboratorios u otros tipos de proveedores no mencionados.

| 🛲 😨 superior<br>Ealthplan. |                                                                                                    | Spanish + Ayuda                                                                                                    |
|----------------------------|----------------------------------------------------------------------------------------------------|----------------------------------------------------------------------------------------------------|
| Google                     | Kanaa City Courbs<br>Lawrest City Courbs<br>Lawrest St. Louis<br>MISSOURI<br>Mark Typin<br>Mark Typin<br>Senglids KENT | OHIO PIttsburgh COUNDUS Columbus MARVLAND, NEW JERSEY West VIRGINIA VERSEY Washington UKGINIA KAN JERSEY Washington UKGINIA Reduced to the second second sec |
| Network: STAR              | Location: Ha                                                                                                    | iga clic para actualizar                                                                                                    |
|                            | Búsqueda detallada                                                                                                    |                                                                                                    |
|                            | Ingresar nombre                                                                                                    |                                                                                                    |
|                            | SERVICIOS AUXILIARES                                                                                                   | -                                                                                                    |
|                            | Especialidad                                                                                                    | -                                                                                                    |
|                            | <u>O maxima</u>                                                                                                    |                                                                                                    |
|                            | Professional médico     Fermenino     Cualquiera                                                                       |                                                                                                    |

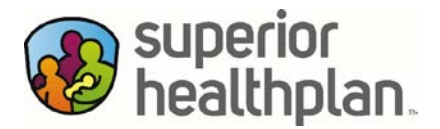

Después de seleccionar un **Provider Type** (Tipo de proveedor), se le pedirá que rellene el campo desplegable con una **Specialty** (Especialidad) específica para restringir aún más su búsqueda.

| Busque                       | eda detallada |   |
|------------------------------|---------------|---|
| Ingresar nombre              |               |   |
| ATENCIÓN DE LA SALUD DOMICIL | IARIA         | - |
| Especialidad                 |               | - |
| O Proveedor                  | O Masculino   |   |
| O Profesional médico         | O Femenino    |   |
| O Cualquiera                 |               |   |

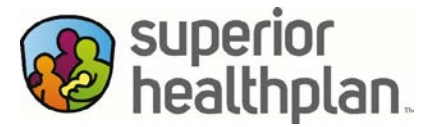

También puede hacer clic en la flecha desplegable para obtener Additional Search Options (Adicionales opciones de búsqueda) para restringir la búsqueda al elegir datos como el género del doctor, los idiomas que habla y otras preferencias. Además, puede seleccionar la opción de ver solo aquellos proveedores que estén aceptando nuevos pacientes.

Cuando haya terminado de ingresar todas las opciones de búsqueda, haga clic en **Search** (Buscar) en la sección inferior de la página.

| 🗯 🚱 healthplan. |                                                                                                    |                                                                                                    | Spanish +            | Ayuda |
|-----------------|----------------------------------------------------------------------------------------------------|----------------------------------------------------------------------------------------------------|----------------------|-------|
| Network: STAR   | Konse Cry Carlos Henry Control<br>Karlos Cry Carlos Control<br>Milliona Cry Carlos Control<br>Milliona Cry Carlos Control<br>Milliona Cry Carlos Control<br>Milliona Cry Carlos Control<br>Milliona Cry Carlos Control<br>Milliona Cry Carlos Control<br>Milliona Cry Carlos Control<br>Milliona Cry Carlos Control<br>Milliona Cry Carlos Control<br>Milliona Cry Carlos Control<br>Milliona Cry Carlos Control<br>Milliona Cry Carlos Control<br>Milliona Cry Control<br>Milliona Cry Carlos Control<br>Milliona Cry Control<br>Milliona Cry Control<br>Milliona Control<br>Milliona Control<br>Milliona Control | PRadoupho<br>Philodopho<br>Visionia<br>Visionia<br>Visto<br>Visto<br>Visto<br>Visto<br>Visto<br>Visto<br>Visto<br>Visto<br>Visto<br>Visto<br>Visto<br>Visto<br>Visto<br>Visto<br>Visto<br>Visto<br>Visto<br>Visto<br>Visto<br>Visto<br>Visto<br>Visto<br>Visto<br>Visto<br>Visto<br>Visto<br>Visto<br>Visto<br>Vis | May ains 5001 Geogra | E     |
|                 | Búsqueda detallada                                                                                                    |                                                                                                    |                      |       |
|                 | Nagrouar number                                                                                                    |                                                                                                    |                      |       |
|                 | ATERIODELOS INFORMACIANES.                                                                                                    |                                                                                                    |                      |       |
|                 | atzincion de la sultas domocrania. 💗                                                                                                    |                                                                                                    |                      |       |
|                 | O Provector O Masculina                                                                                                    |                                                                                                    |                      |       |
|                 | Protestonal mildico     Protestonal mildico                                                                                                    |                                                                                                    |                      |       |
|                 | Oue aceptin packentes neuros     Oue adrenda denpués de las 500 p.m.     Oue adrenda denpués de las 500 p.m.     Oue adrenda times de semanat     Aceretitées a personas con déseaucidades     Iniqué ada alamación indica centrata en los pacientes     Oue adade de las extendede     Telemateriata de las extendede     Telemateriatacion     Telemateriatacion     Telemateriatacion                                                                                                    |                                                                                                    |                      |       |
|                 | Identificador de Proveedor Nacional                                                                                                    |                                                                                                    |                      |       |
|                 | Tipo de la farmacia                                                                                                    | Y                                                                                                    |                      |       |
|                 | Afliación a grupos                                                                                                    |                                                                                                    |                      |       |
|                 | Afiliación a hospitales                                                                                                    |                                                                                                    |                      |       |
|                 | Otros idiomas que había el profesional de atención de la salud                                                                                                    | V                                                                                                    |                      |       |
|                 | Idioma que se había en el consultorio                                                                                                    | V                                                                                                    |                      |       |
|                 | Buscar                                                                                                    |                                                                                                    |                      |       |
|                 |                                                                                                    |                                                                                                    |                      |       |

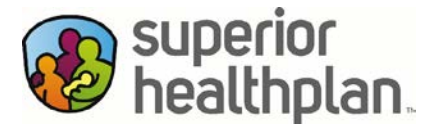

Se cargará una página nueva con un mapa que muestra los proveedores que coinciden con las opciones que seleccionó.

Para obtener más información sobre uno de los proveedores mencionados, haga clic en el nombre del proveedor que aparece en negrita.

En la vista de los resultados, se pueden restringir aún más los resultados con el uso de los botones **Filter Results** (Filtrar los resultados) y **Search Again** (Volver a buscar).

Además, si hace clic en **Show All Locations** (Mostrar todas las ubicaciones), podrá ver todas las ubicaciones de un proveedor sin tener que ingresar en la vista detallada.

| 🛲 😨 superior 💼                           |                                                                                                    |                                                                    | Spanish 👻                                      |
|------------------------------------------|----------------------------------------------------------------------------------------------------|--------------------------------------------------------------------|------------------------------------------------|
| Map Ganellar                             | MONITORS<br>DESIGN IDAHO WYOMING DOUBLE<br>MONITORS<br>MONITORS<br>MONITOR | na 21<br>Ganar vya 2011.<br>Ma<br>Ma<br>North<br>Attantis<br>Jogan | Pertu                                          |
| Google                                   |                                                                                                    |                                                                    | Map data 80018 Google, INDU. ORION-MD Terms of |
| Network: STAR                            | Location: H                                                                                                    | laga clic para actualizar                                          |                                                |
| 865 resultados<br>Actualizado: 1024/2018 |                                                                                                    | 👼 Imprimir página 🛛 🔻 Filtrar los resultados                       | Q. Volver a bušcar                             |
| ATENCION DE LA S                         | ATENCION DE LA SALUD DOMICILIARIA X  erra Sterling House at Med Center Alterra Sterling House at Med Center Alterra Sterli                                                                                                    | (414) 318-5554                                                     |                                                |
| 2 At<br>Pre<br>400                       | Home Healthcare At Home Healthcare weedor At Home Healthcare At Home Healthcare At Home H                                                                                                    | (903) 792-5006                                                     |                                                |
| At<br>Pro<br>400                         | Home Healthcare At Home Healthcare<br>eeder At Home Healthcare<br>11 miles 5495 Summerhill Road<br>Texariana, TX 7500<br>Meditari Iodas las utilicationes                                                                                                    | (903) 792-3006                                                     |                                                |

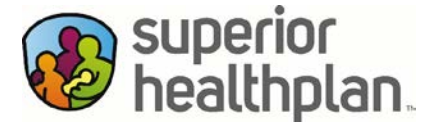

Al hacer clic en el nombre del proveedor, se cargará una página nueva con más información sobre su selección.

Para imprimir esta información, haga clic en el **icono/botón de impresora** que se encuentra debajo del mapa. Luego siga el proceso de impresión normal de su computadora.

Para obtener ayuda para buscar un transporte público o instrucciones para conducir hasta el lugar, haga clic en los botones **Public Transportation** (Transporte público) y **Driving Directions** (Direcciones para llegar conduciendo). Los usuarios también pueden hacer clic en el botón **Add/Remove Favorite** (Añadir/Eliminar Favorito) para agregar una página a sus favoritos y regresar a ella en otro momento, o para eliminarla de sus favoritos.

Si necesita, también puede usar los enlaces **Reference Information** (Información de Referencia) y **Page Definitions** (Definiciones de la Página), en los cuales puede hacer clic para obtener explicaciones de terminología/campos clave utilizados en la herramienta Encontrar a un proveedor.

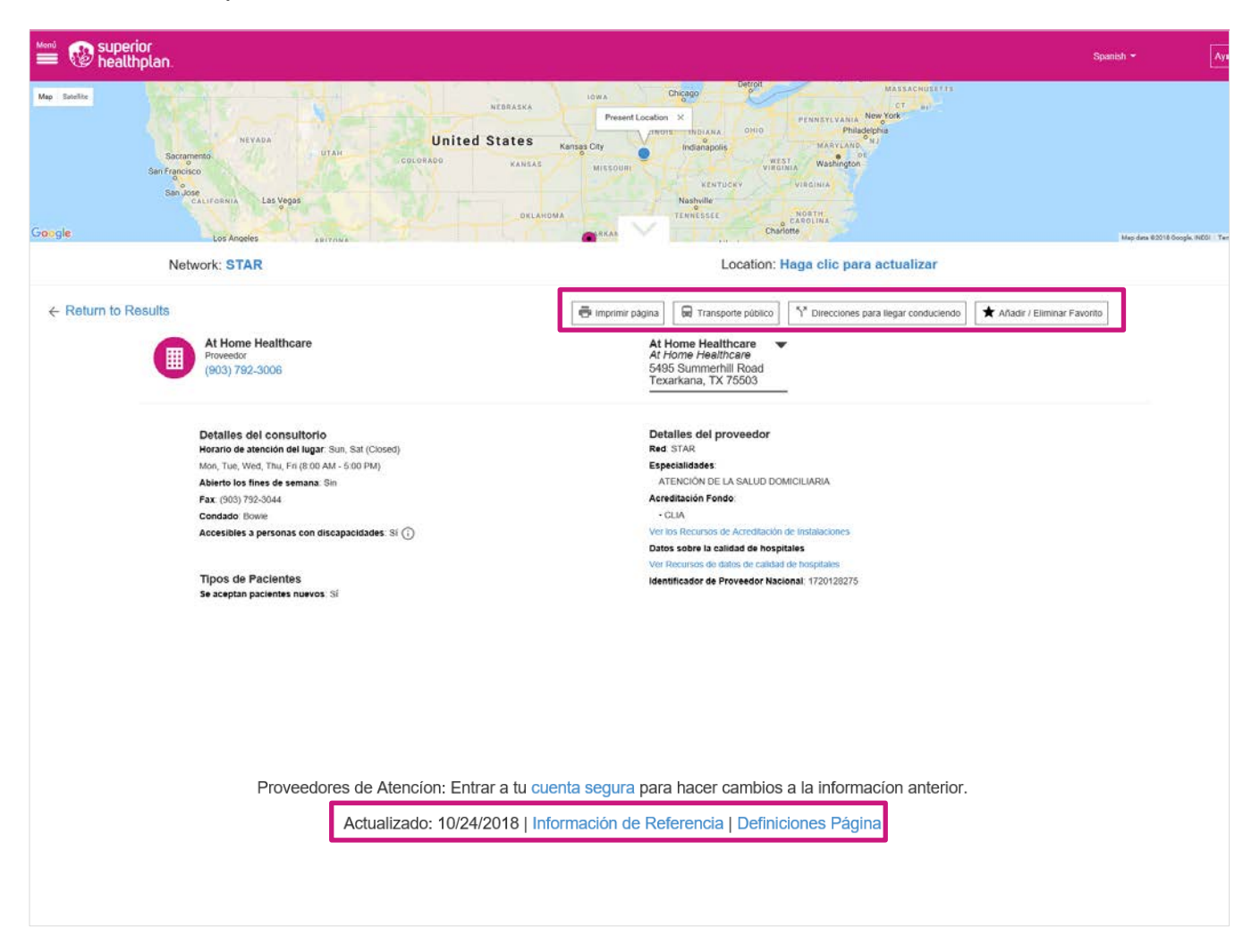

SuperiorHealthPlan.com SHP\_20184700

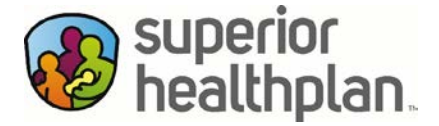

Para actualizar o cambiar su proveedor de atención primaria dentro del Portal para afiliados de Superior, los usuarios deben enviar un mensaje seguro.

Inicie sesión en el Portal para afiliados con la información de su cuenta. Para comenzar, haga clic en Messaging (Mensajería).

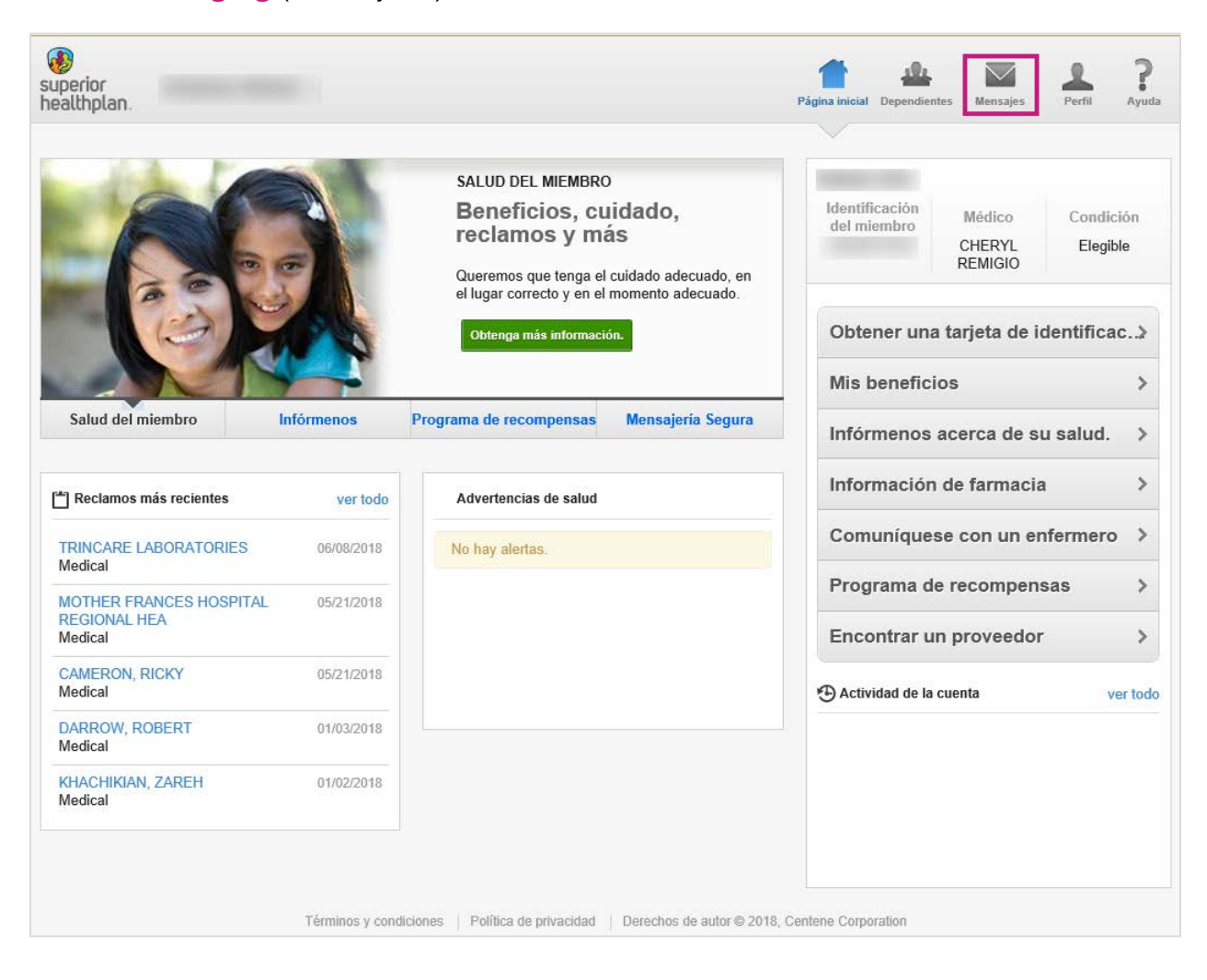

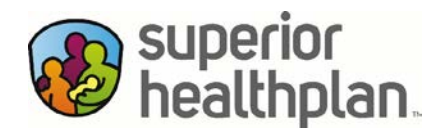

En la página Secure Messaging (Mensajería Segura), haga clic en **Compose** (Crear) para iniciar su mensaje seguro.

| superior<br>healthplan. |                                                                                       |                   | Página inicial Mi salud Mensajes Perfi                                       | Ayuda |
|-------------------------|---------------------------------------------------------------------------------------|-------------------|------------------------------------------------------------------------------|-------|
| mensajería segura       |                                                                                       |                   |                                                                              |       |
| Bandeja de<br>entrada   | Enviados                                                                              | Eliminados        | No hay mensaje que mostrar                                                   |       |
| No hay mensaje          | s que mostrar                                                                         |                   |                                                                              |       |
|                         | deja de trados Eliminados     vay mensajes que mostrar     No hay mensaje que mostrar |                   |                                                                              |       |
|                         |                                                                                       |                   |                                                                              |       |
|                         |                                                                                       |                   |                                                                              |       |
|                         |                                                                                       |                   |                                                                              |       |
|                         |                                                                                       | Términos y condic | iciones Política de privacidad Derechos de autor © 2018, Centene Corporation |       |

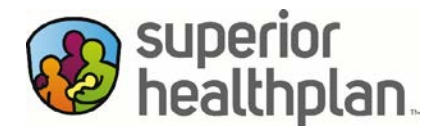

Seleccione **Primary Care Provider Change Request** (Solicitud de cambio del proveedor de atención primaria) como Subject (Asunto).

|                                                                                                    | Página inicial                                                                                                    | Mi salud | Mensajes | Perfil | <b>?</b><br>Ayuda |
|----------------------------------------------------------------------------------------------------|----------------------------------------------------------------------------------------------------|----------|----------|--------|-------------------|
| mensaiería segura                                                                                                    |                                                                                                    |          |          |        |                   |
| crear mensaje                                                                                                    |                                                                                                    |          |          |        |                   |
|                                                                                                    |                                                                                                    |          |          |        |                   |
| asunto                                                                                                    |                                                                                                    |          |          |        |                   |
| Elegír un sujeto         Atención de la salud conductual – Familias de acogida         Consulta sobre beneficios - Límites de beneficios / Copa         Consulta sobre beneficios - Dentales         Consulta sobre beneficios - Médicos         Consulta sobre beneficios - Transporte         CentAccount - Consulta sobre recompensas         Elegibilidad - Desafiliación         Consulta sobre elegibilidad         Actividad del miembro - Evaluación de riesgos para la sa         Actualización de la información del miembro - Número te         Solicitud de materiales del miembro - Solicitud de tarjeta         Solicitud de cambio de proveedor de atención primaria         Búsqueda de profesional/proveedor - Hospital         Búsqueda de profesional/proveedor - Búsqueda de prove         Búsqueda de profesional/proveedor - Búsqueda de prove         Otro | go<br>Ilud<br>e dirección<br>Iefónico<br>de identificación<br>te de bienvenida<br>condición del prove<br>cialista<br>eedor de la vista | edor     |          |        |                   |
|                                                                                                    |                                                                                                    |          |          |        |                   |
|                                                                                                    | cancelar enviar                                                                                                    | .        |          |        |                   |
| Términos y condiciones   Política de privacidad   Derechos de autor (                                                                                                    | © 2018, Centene Corpor                                                                                                    | ation    |          |        |                   |

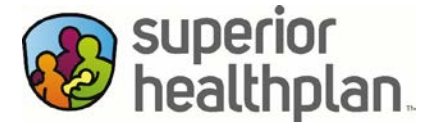

A continuación, rellene los campos **Provider Name** (Nombre del proveedor), **Effective Date** (Fecha de entrada en vigencia) y **Reason for Change** (Motivo del cambio).

Si es necesario, los usuarios también pueden agregar información adicional en el campo **Your Message** (Su mensaje).

Cuando haya terminado, seleccione **Send** (Enviar) en la parte inferior de la pantalla y el mensaje seguro se dirigirá al departamento correcto para realizar el cambio.

| men | sajería segura                                                                                                  |              |  |  |
|-----|----------------------------------------------------------------------------------------------------|--------------|--|--|
| cre | ar mensaie                                                                                                    |              |  |  |
|     | ·                                                                                                    |              |  |  |
| a   | isunto                                                                                                    |              |  |  |
| [   | Solicitud de cambio de proveedor de atención primaria                                                           | ~            |  |  |
|     | *A continuación se encuentran los campos requeridos solo para<br>de cambio de Proveedor de atención primaria    | la solicitud |  |  |
|     | Nombre del Proveedor :                                                                                          |              |  |  |
|     |                                                                                                    |              |  |  |
|     | Fecha de entrada en vigencia :                                                                                  |              |  |  |
|     | Razón para el cambio :                                                                                          |              |  |  |
|     | Seleccione una razón para el cambio<br>Selección de nuevo Proveedor<br>No está contento con el Proveedor actual |              |  |  |
| [   |                                                                                                    |              |  |  |
|     |                                                                                                    |              |  |  |
|     |                                                                                                    |              |  |  |
|     |                                                                                                    |              |  |  |
|     |                                                                                                    |              |  |  |
|     |                                                                                                    |              |  |  |
|     |                                                                                                    |              |  |  |

SuperiorHealthPlan.com SHP\_20184700